## Check the number of credits

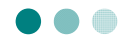

You can check the number of credits earned and academic performance. The number of credits earned can be checked off campus.  $(\rightarrow p. 20)$ 

1 On the main screen of the academic affairs system, click either "単位の確認 (Check the number of credits)" or "単位修得状況確認 (Check the number of credits earned)."

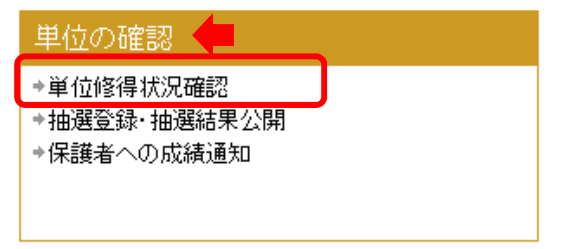

2 When the "お知らせ (Information)" screen appears, click the 開始 (Start) button. The authentication screen appears. Enter your Okadai ID and password in the "岡大ID (Okadai ID)" and "パスワード (Password)" boxes to log in.

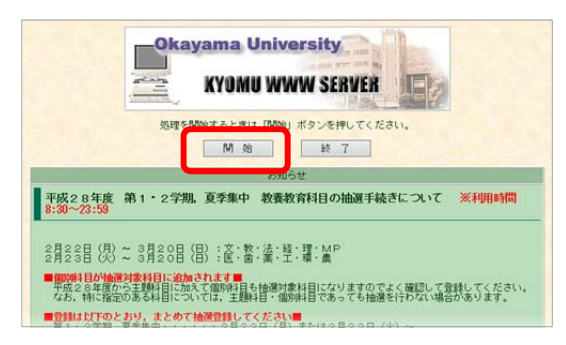

\* If a message appears to notify that the browser restricted the webpage from running scripts, always click "許可 (Allow)."

3 Click "★英字版単位修得状況確認表(住所登録から)(★ Table for checking the number of credits earned in English [from address registration])" on the menu.

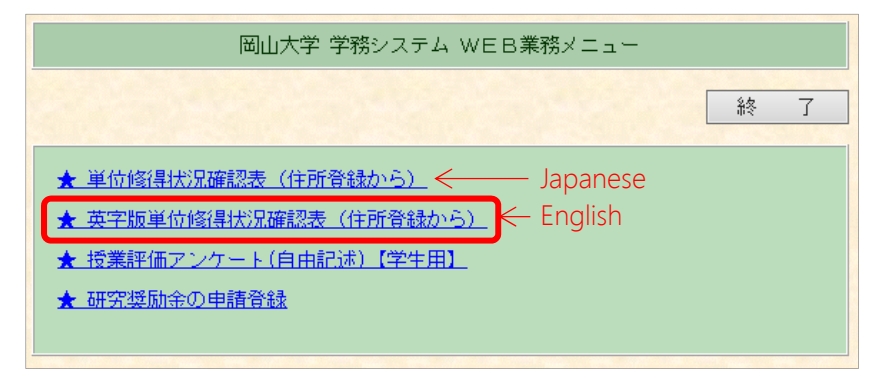

- Check that *your contact information* and *guardian's contact information (at home)* are up-to-date.
- The academic performance report will be sent based on the contact information registered in the academic affairs system. If your contact information has been changed due to moving, etc., update the information promptly.
- If no contact information has been entered yet, make sure to enter the information.
- \* The number of credits earned is not displayed unless you check the student personal information (e.g. address, telephone number).

| 身上情報登録 Registration of your Personal Information         閉じる         If you press E this sentence will translate into English.         万臓 ○○学部 学生番号 00000000 氏名 学生 氏名 英語表記氏名(証明書用)         技業料納付書の送付先を指定してください。E         ○本人 E         ○ 変加運輸先(保護者が運帯保証人) E         ○本人 E         ○ 変加運輸先(保護者が運帯保証人) E         ○本の他気素料納付書送付先<br>(保護者以外の運帯保証人) E                                                                                                    | <ul> <li>A Address to which the tuition fee payment notices should be sent</li> <li>Check an applicable item.</li> <li>B Your contact information Enter your current address (e.g. boarding house, parents' home),</li> </ul> |  |
|----------------------------------------------------------------------------------------------------|----------------------------------------------------------------------------------------------------|--|
| ◆本 人 ◆ E<br>郵便番号 Point Code 700 - 8530<br>住所 Presinet address 岡山市北区津島中+-*-* 0<br>電話番号 1 ma. 000-****-**** 例:1900-8999-1234 (半角)<br>電話番号 2 000-****-**** 例:1900-8999-1234 (半角)<br>電話番号 2 000-****-****<br>住居区分 Train 4 ddress **フリーメール事、一部全録を禁止しているドメインがあります。 E<br>Phail address **フリーメール事、一部全録を禁止しているドメインがあります。 E<br>Phail address **フリーメール事、一部全録を禁止しているドメインがあります。 E                                                                                                    | telephone number, and email address.<br>In the personal email address box,<br>register an email address that you<br>usually use (not the email address<br>assigned by the university) to ensure<br>smooth communication.      |  |
| 1個人用(PC) Formal RC ■本本本本本意味来 ng.g. ○ () 優先<br>個人用(携帯) Personal cellphone<br>学研災加入状況 status of personal societiet insurance for atoletic personing solucities.<br>現在有防な保険がありません。<br>◆家庭連絡先◆ 国<br>氏名 回大父親                                                                                                    | Select which one (personal address or<br>university address) should be used<br>preferentially to make contact.                                                                                                    |  |
| 氏名カナ オカダイ チチオヤ D<br>郵便番号 700 - *****<br>住所 回山市中区****<br>電話番号 006-***-1234<br>電話番号 2<br>「本本 - 1234                                                                                                    | The PAS information for freshmen will<br>be indicated in June or thereafter.                                                                                                    |  |
| Kň X M X M X M X M X M X M X M X M X M X                                                                                                    | information (at home)<br>Enter the contact information of your<br>guardian (at home).                                                                                                    |  |
|                                                                                                    | E Emergency contact<br>information<br>Enter your emergency contact<br>information (e.g. workplace of your                                                                                                    |  |
| ◆その他(授業料納付書送付先)◆ ■<br>*授業料納付書送付先が本人、家庭連絡先の場合は記人とないでください。<br>氏名<br>氏名カナ                                                                                                    | guardian, relative).<br>F Other (address to which the<br>tuition fee payment notices<br>should be sent)                                                                                                    |  |
| 電話番号     ()       ()     ()       ()     ()       ()     ()       ()     ()       ()     ()       ()     ()       ()     ()       ()     ()       ()     ()       ()     ()       ()     ()       ()     ()       ()     ()       ()     ()       ()     ()       ()     ()       ()     ()       ()     ()       ()     ()       ()     ()       ()     ()       ()     ()       ()     ()       ()     ()       ()     ()       ()     ()       ()     ()       ()     ()       ()     ()       ()     ()       ()     ()       ()     ()       ()     ()       ()     ()       ()     ()       ()     ()       ()     ()       ()     ()       ()     ()       ()     ()       ()     ()       ()     ()       () </td <td>* Enter this information only if the<br/>recipient of the tuition fee payment<br/>notices is not your guardian.</td> | * Enter this information only if the<br>recipient of the tuition fee payment<br>notices is not your guardian.                                                                                                    |  |

| ♦ If the information is up-to-date:                                                              | Internet Explorer 83                     |
|--------------------------------------------------------------------------------------------------|------------------------------------------|
| Click the " 変更せずに単位修得確認表へ                                                                        | 福集中のデーダは更新されませんがよろしいですか?(最新情報の登録をお願いします) |
| (Show the table for checking the number of                                                       |                                          |
| credits earned without making changes)"                                                          | OK ##>211                                |
| button, check the message, and click the                                                         |                                          |
| OK button.                                                                                       |                                          |
|                                                                                                  |                                          |
| • If information has been added or changed:                                                      | Internet Explorer 83                     |
| Click the 変更後に単位修得確認表へ                                                                           |                                          |
| (Show the table for checking the number of                                                       | ● 登録してもよろしいですか?                          |
| <i>credits earned after making changes)</i> button,<br>check the message, and click the OK butto | on.                                      |

5 The "【单位修得状況確認表】 (Table for checking the number of credits earned)" appears.

| Student<br>Number 0 ***** 9                                                                                                    |                                                                                             |                                                                  |                  |             |                  | academic performance as |                       |                             |
|----------------------------------------------------------------------------------------------------|---------------------------------------------------------------------------------------------|------------------------------------------------------------------|------------------|-------------|------------------|-------------------------|-----------------------|-----------------------------|
| Course Title                                                                                                    | Lecturer(s)                                                                                 | Year<br>Completed                                                | Grade            | Grade       | Credits          | GP                      |                       | tills date.                 |
| Liberal Arts                                                                                                    |                                                                                             |                                                                  |                  |             |                  |                         | The state             |                             |
| Educational Orientation                                                                                                    |                                                                                             |                                                                  |                  |             |                  |                         | The second second     |                             |
| Guidance                                                                                                    |                                                                                             |                                                                  |                  |             |                  | 9                       |                       |                             |
| All Faculties Guidance I<br>"Introductory Course of Okayama<br>Univer                                                                         | Name                                                                                        | 2017 Term 1                                                      | 98               | A+          | 0.50             | 4.3                     |                       |                             |
| All Faculties Guidance II<br>"Carrer Design Basic Course"                                                                                     | Name                                                                                        | 2017 Term 1                                                      | 100              | A+          | 0.50             | 4.5                     | and the second second |                             |
| Introduction to Electrical and<br>Communication                                                                                               | Name                                                                                        | 2017 Term 1                                                      | 89               | A           | 0.50             | 3.4                     |                       |                             |
| Introduction to Chemistry and<br>Bioengineering                                                                                               | Name                                                                                        | 2017 Term 1                                                      | 100              | A+          | 0.50             | 4.5                     |                       |                             |
| Introduction of mechanical<br>and system engine                                                                                               | Name                                                                                        | 2017 Term 1                                                      | 85               | A           | 0.50             | 3.0                     |                       | L                           |
| Credits Earned (including on-going courses)                                                                                                   |                                                                                             |                                                                  |                  |             |                  | 19.00                   | K                     | * The total number of credi |
| courses)                                                                                                    |                                                                                             |                                                                  |                  |             |                  | 19.00                   |                       | * The total number of credi |
| Total Number of Courses Completed                                                                                                    |                                                                                             |                                                                  |                  |             |                  | 22                      | and the second second | earned includes the numb    |
| Total Points Completed                                                                                                    |                                                                                             |                                                                  |                  |             |                  | 1870                    | million               | carned mendes the nume      |
| Grade Point Average                                                                                                    | <u> </u>                                                                                    |                                                                  |                  |             |                  | 84.11                   | and the second second | of credits to be earned fro |
| Grade Point Average (excluding F)                                                                                                    |                                                                                             |                                                                  |                  |             |                  | 84.11                   | a manager             | the courses that are being  |
| Required credits for degree                                                                                                    | 1                                                                                           |                                                                  |                  |             |                  | 19.00                   | (深远的)教                | the courses that are being  |
| Required faculty approved credits                                                                                                    | -                                                                                           | -                                                                |                  |             | -                | 0.00                    | 2. 新西方山               | taken.                      |
| COMIGPA                                                                                                    |                                                                                             |                                                                  |                  |             |                  | 2.91                    | A CARLE               |                             |
| Teany GPA                                                                                                    |                                                                                             | 1                                                                |                  | he adapted  | d and a min or   | 2.91                    |                       | (The total number of cred   |
| Grede column A+400-100 A+60-48 0+70-79 C+60-45 F+0                                                                                            | ~53 Wew thdrawn /~acc<br>haracteristic of the subj<br>second half of Spring se<br>nd Spring | quisition exempted<br>ect Mypending<br>mester Fall I = the first | t half of Fall s | emester Fal | I I = the second | 5 half of               |                       | earned may decrease         |
| Your GP is calculated by using the following rules and equation.<br>[For the ablects studied after April, 2016]<br>GP = (Rein Scree - 550/10) |                                                                                             |                                                                  |                  |             |                  |                         |                       | credits earned after the    |
| When the raw score is less than 60 points, your GP is 0.0.                                                                                    |                                                                                             | And the second                                                   | Sec. 4           |             | the the          |                         | State of the          | academic performance is     |
| [For the publicits studied before March, 2015]                                                                                                |                                                                                             |                                                                  | and a            |             | Bar St           |                         |                       | academic periormance is     |
| A++90-100 points, GP, 4 A+90-69 points, GP, 9 = 10-70-79<br>W= ineligible ● = ineligible pass = ineligible M= ineligible /                    | points, GP, 2 C…60<br>= ineligible                                                          | 69 points, GP, 1 Frides                                          | r than 60 poin   | ts GP; 0    | *****            |                         |                       | fixed.)                     |
|                                                                                                    | 卒業必要単位                                                                                      | 修得状況                                                             |                  |             |                  | 2.47                    | THE HELL              |                             |
| 部門/科目区分                                                                                                    |                                                                                             |                                                                  | 要件               |             | 算入               |                         | - AF TOTAL            |                             |
| 要件:一字度(通報)要件単位素 寬入:既量(使得清重位+即<br>+ 關密登録単位<br>PRINT                                                                                            | 修査録単位)のうち卒業                                                                                 | (通数)要件に購入される                                                     | 建位 民皇            | : 總領演員      | 112              |                         |                       |                             |

\* The "卒業必要単位修得状況 *(Number of credits required for graduation that have been earned)*" field is indicated when the field indication is enabled by your faculty.